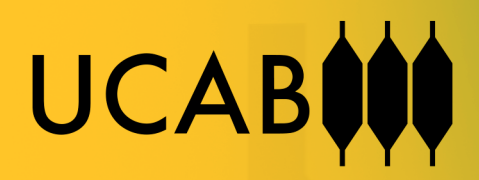

# MANUAL DE INSTALACIÓN

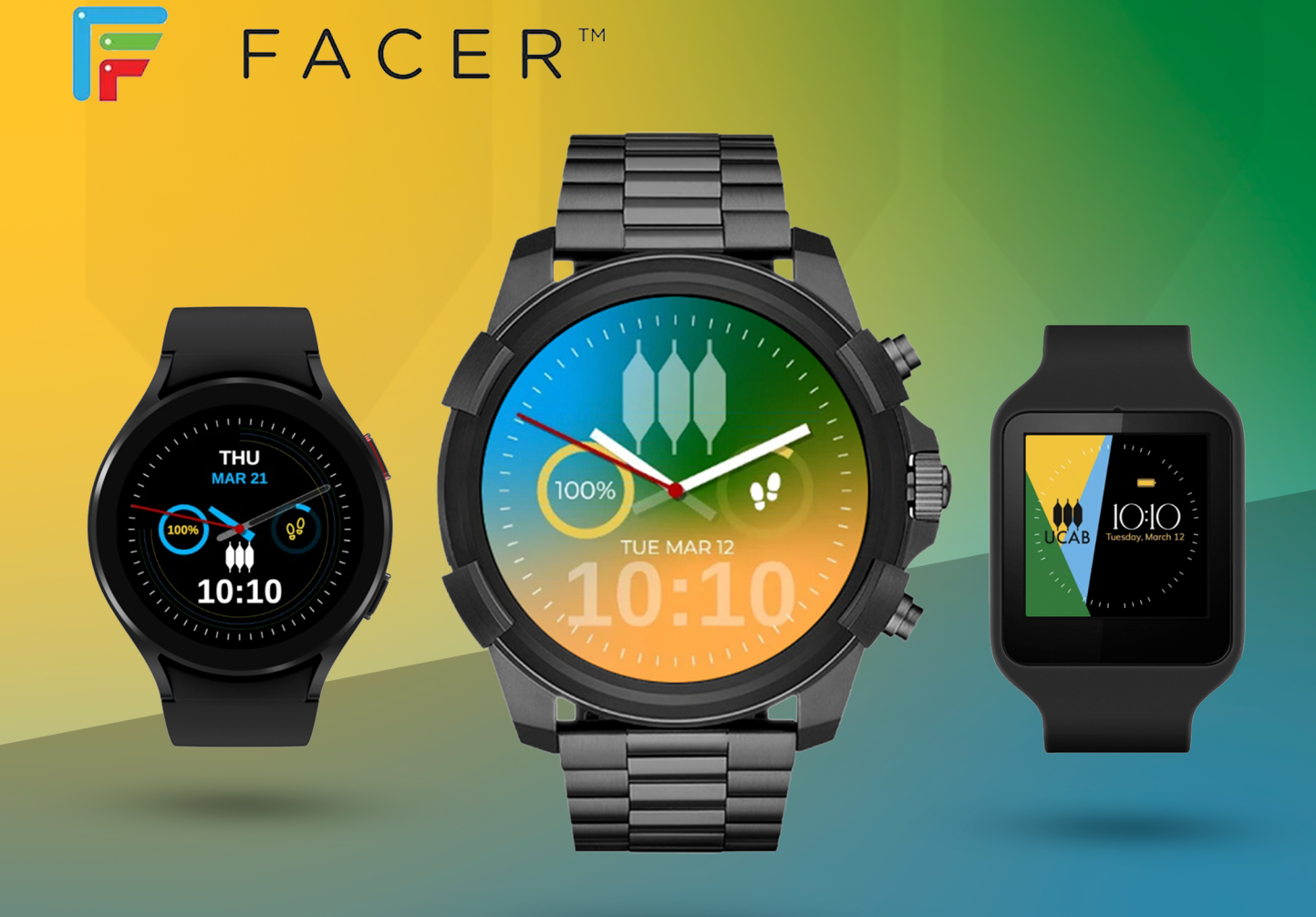

# Manual de instalación de watchface o carátulas desde Facer

**Facer** es una aplicación que te permite descargar, instalar y personalizar miles de **watchface o carátulas** (esferas de reloj) para tu smartwatch o reloj inteligente. Este manual te guiará a través del proceso de instalación de watchface o carátulas en diferentes tipos de relojes compatibles con Facer.

## Compatibilidad:

Facer es compatible con una amplia gama de *smartwatch o reloj inteligentes*, incluyendo:

- Wear OS: Todos los relojes Wear OS, incluyendo Samsung Galaxy Watch 4, Fossil Gen 6, TicWatch Pro 3 Ultra, etc.
- **Tizen:** Galaxy Watch 3, Galaxy Watch Active 2, etc.
- Fitbit: Versa 3, Sense, Versa 2, etc.
- Garmin: Forerunner 245, Vivoactive 4, Fenix 6, etc.

## Pasos generales:

- 1. Descarga e instala la aplicación Facer:
- Android: Google Play Store: URL Google Play Store
- iOS: App Store: URL App Store
- 2. Crea una cuenta Facer o inicia sesión si ya tienes una.
- 3. Explora la biblioteca de watchface o carátulas:
- Busca las watchfaces o carátulas UCAB en https://www.facer.io/u/ucab
- 4. Selecciona un watchface o carátula que te guste:
- Toca el watchface o carátula para ver una vista previa completa.
- Puedes personalizar algunos aspectos del *watchface o carátula* antes de instalarlo.
- 5. Instala el watchface o carátula:
- Toca el botón "Instalar".
- Si tu smartwatch o reloj inteligente es compatible con Wear OS o Tizen, el *watchface o carátula* se instalará automáticamente.

• Para otros smartwatch o reloj inteligentes, es posible que necesites seguir pasos adicionales (ver a continuación).

# Pasos específicos para algunos smartwatch o reloj inteligentes:

# Fitbit:

- 1. Abre la aplicación Facer en tu teléfono.
- 2. Selecciona el *watchface o carátula* que deseas instalar.
- 3. Toca el botón "Instalar".
- 4. Se te pedirá que abras la aplicación Fitbit en tu teléfono.
- 5. En la aplicación Fitbit, toca la pestaña "Hoy".
- 6. Toca tu foto de perfil.
- 7. Toca "Dispositivos".
- 8. Selecciona tu smartwatch o reloj inteligente.
- 9. Toca "Aplicaciones".
- 10. Toca "Facer".
- 11. Toca "Sincronizar carátulas".
- 12. El watchface o carátula se sincronizará con tu smartwatch o reloj inteligente.

# Garmin:

- 1. Abre la aplicación Facer en tu teléfono.
- 2. Selecciona el watchface o carátula que deseas instalar.
- 3. Toca el botón "Instalar".
- 4. Se te pedirá que abras la aplicación Garmin Connect en tu teléfono.
- 5. En la aplicación Garmin Connect, toca el menú "Más".
- 6. Toca "Garmin Connect IQ".
- 7. Toca "Tienda".
- 8. Busca el watchface o carátula que deseas instalar.
- 9. Toca el *watchface o carátula* para ver más información.
- 10. Toca "Enviar a dispositivo".

- 11. Selecciona tu smartwatch o reloj inteligente.
- 12. El *watchface o carátula* se sincronizará con tu smartwatch o reloj inteligente.

# Samsung (con WearOs):

## 1. Descarga e instala la aplicación Facer:

- Android: Google Play Store
- Abre la aplicación Facer en tu teléfono.

## 2. Busca la watchface que deseas instalar:

• https://www.facer.io/u/ucab

## 3. Selecciona la watchface:

- Toca la watchface para ver una vista previa completa.
- Puedes personalizar algunos aspectos del watchface antes de instalarlo.

#### 4. Instala la watchface:

- Toca el botón "Instalar".
- Si tu smartwatch Samsung está conectado a tu teléfono:
  - La watchface se instalará automáticamente en tu smartwatch.
  - Espera unos segundos para que la sincronización se complete.

# 5. Activa la watchface en tu smartwatch:

- Mantén presionada la pantalla de tu smartwatch.
- Desliza hacia la izquierda hasta encontrar la sección "Watch faces".
- Busca la watchface que instalaste y seleccionala.
- ¡Listo! La watchface se ha instalado y activado correctamente.

## Consejos:

- Puedes instalar tantos watchfaces como quieras en tu smartwatch.
- Puedes eliminar los watchfaces que ya no uses para liberar espacio.
- Puedes crear tus propios watchfaces con Facer Creator.

# Solución de problemas:

- Si la watchface no se instala automáticamente:
  - Asegúrate de que tu smartwatch Samsung esté conectado a tu teléfono.
  - Reinicia tu smartwatch y tu teléfono.
  - Desinstala y reinstala la aplicación Facer.
- Si la watchface no aparece en la sección "Watch faces":
  - Asegúrate de que la watchface sea compatible con Wear OS.
  - Reinicia tu smartwatch.

## Soporte:

Si tienes algún problema al instalar una watchface, puedes consultar la sección de ayuda de Facer o contactar con el servicio de atención al cliente.

# Enlaces útiles:

- Sitio web de Facer: <u>https://www.facer.io/</u>
- Facer Creator: <u>https://www.facer.io/creator</u>
- Ayuda de Facer: <u>https://help.facer.io/</u>
- Contacto con Facer: <u>https://help.facer.io/hc/en-us/requests/new</u>

# Consejos:

- Puedes instalar tantos *watchface o carátulas* como quieras en tu smartwatch o reloj inteligente.
- Puedes eliminar los *watchface o carátulas* que ya no uses para liberar espacio.
- Puedes crear tus propios watchface o carátulas con Facer Creator.

## Soporte:

Si tienes algún problema al instalar un watchface o carátula, puedes consultar la sección de ayuda de Facer o contactar con el servicio de atención al cliente.

## Enlaces útiles:

- Sitio web de Facer: <u>https://www.facer.io/</u>
- Facer Creator: <u>https://www.facer.io/creator</u>
- Ayuda de Facer: <u>https://help.facer.io/</u>
- Contacto con Facer: <u>https://help.facer.io/hc/en-us/requests/new</u>

## Nota:

Este manual es una guía general. Los pasos específicos pueden variar según el modelo de smartwatch o reloj inteligente que tengas.